From the page, <u>http://www.sconul.ac.uk/sconul-access</u> complete steps 1 and 2 as shown. Click on 'Find' and then 'See results as a list' and choose a library that you wish to visit. (Please note that it isn't too important which library you select, as the email confirmation you receive upon joining the scheme will give you access to all member libraries.)

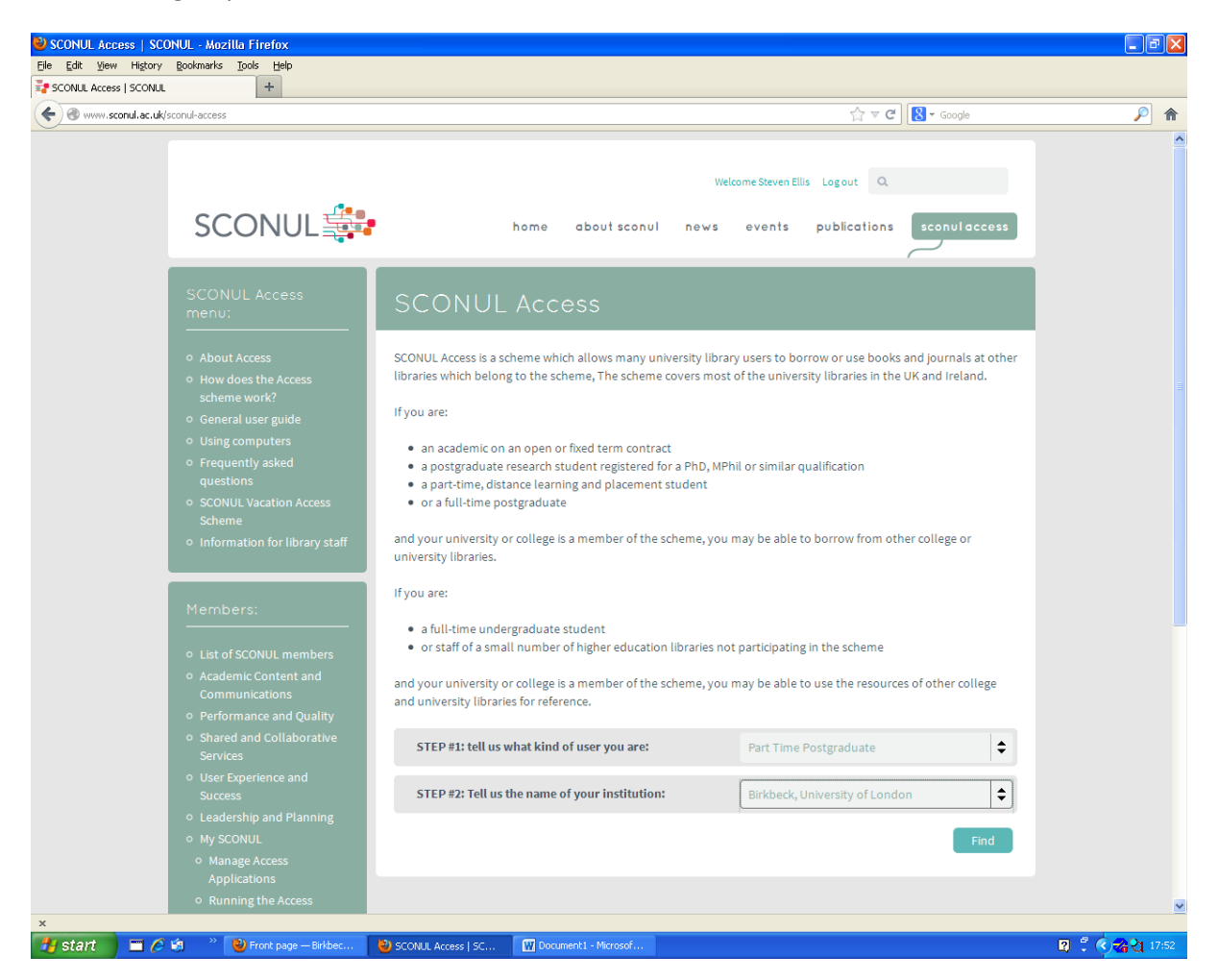

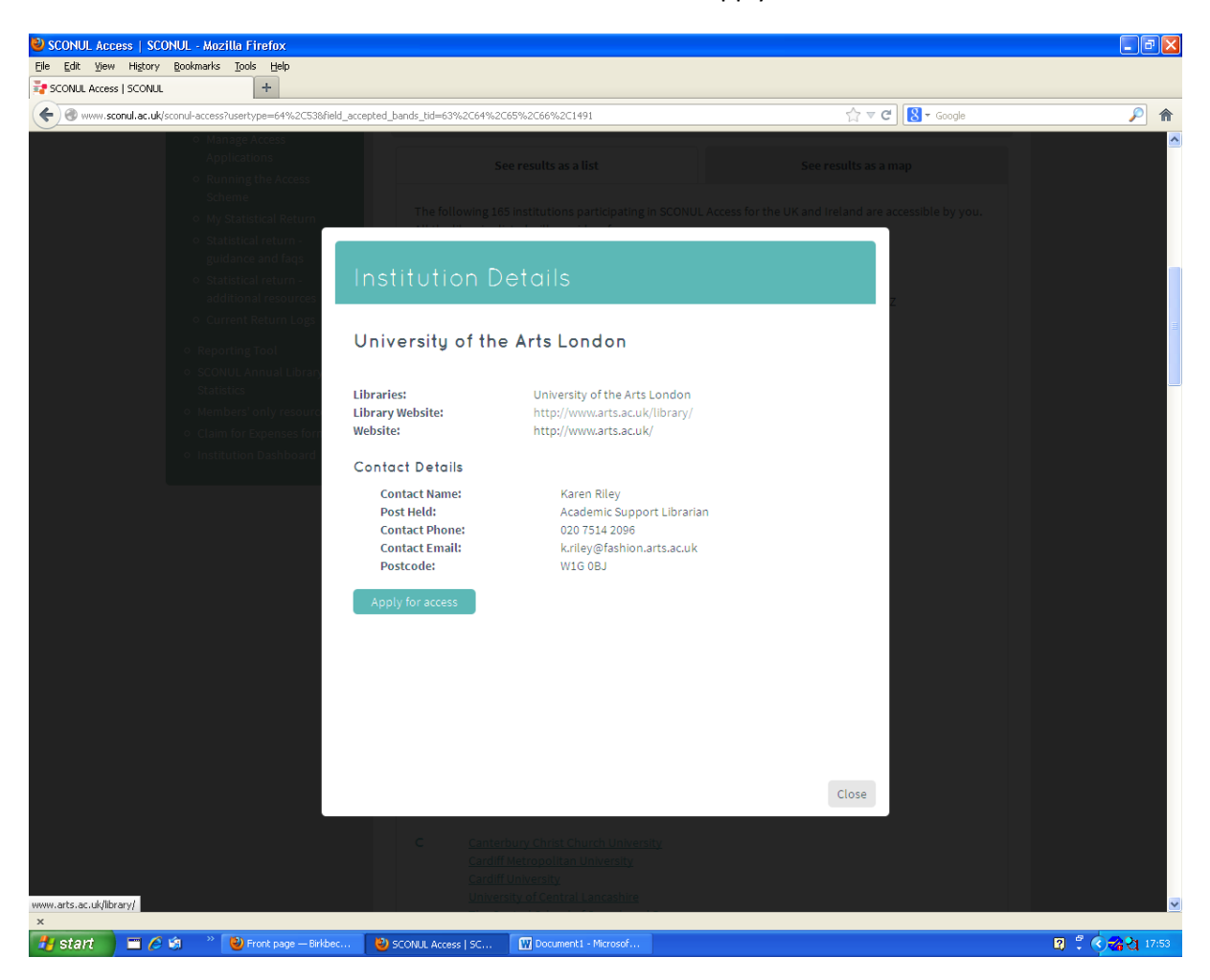

You will next see a screen like the one below. Click on the 'Apply for access' button.

| Elle Edit View Higtory Bookmarks Tools Help                                                                                                    |                                                                                                    |                                                             |                   |
|----------------------------------------------------------------------------------------------------|----------------------------------------------------------------------------------------------------|-------------------------------------------------------------|-------------------|
| O www.sconul.ac.uk/page/library-access-application-form?nid=14918                                                                                                    | institution=University+of+the+Arts+London&user_type=53                                                                                                    | ☆ マ C ] 🚼 - Google                                          | <i>P</i> <b>^</b> |
| SCONUL                                                                                                    | Welcom<br>home aboutsconul news e                                                                                                    | e Steven Ellis Logout Q<br>vents publications sconul access |                   |
| SCONUL Access<br>menu:                                                                                                    | Library Access Application Fo                                                                                                    | orm                                                         |                   |
| <ul> <li>About Access</li> <li>How does the Access<br/>scheme work?</li> <li>General user guide</li> <li>Using computers</li> <li>Frequently asked<br/>questions</li> <li>SCONUL Vacation Access<br/>Scheme</li> <li>Information for library staff</li> </ul> | To be eligible for SCONUL Access you must:<br>• Be a registered library user at a home university or college which supports your type of user.<br>• Be considered "in good standing" (i.e. have abided by the library rules, paid library debts etc.)<br>Please note that by filling in this form and submitting it to your home library, you are applying to join SCONUL<br>Access. This will be your passport to a wealth of Higher Education libraries; you do not need to make multiple<br>applications via this form. Personal information supplied by you will be used only for the purposes of<br>administering the scheme, including the transfer of data between home and host library and vice versa.<br>You are planning to visit: |                                                             |                   |
| Members:<br>                                                                                                    | University of the Arts London         First name *         Family Name *         Email address *         Library or ID Card number *         Library user type *         Part Time Postgraduate                                                                                                    |                                                             |                   |
| Success<br>• Leadership and Planning<br>• My SCONUL<br>• Manage Access<br>Applications<br>• Running the Access                                                                                                    | I agree to be bound by the rules and regulations of all the librar<br>I would like to receive information from your college or univer<br>Submit                                                                                                    | ies I apply for and/or use *                                |                   |

Fill out your details in the form which then appears, and submit the application.

Your email is then sent to the library and a member of staff will validate your application and send you an email. Please check the rules of the library you wish to join before visiting – they will usually require a printout of the email, and they may also require your ID card or another form of ID. Some libraries will only permit you to join at specific times.